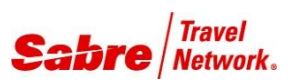

ARC Agencies Quick Reference

#### OVERVIEW

Automated Exchanges (formerly known as QREX Plus) uses ATPCO's Category 31 (CAT 31) rules for voluntary rerouting. CAT 31 allows carriers to file specific rules for voluntary rerouting with their fares. The Sabre system interrogates these rules within Automated Exchanges at reissue time to determine if the rule allows itinerary changes, what fares you can use for the new ticket, and what change fee applies. The system then applies these rules when determining the new ticket price. In addition, the system automatically applies the applicable change fees.

Automated Exchanges attempts to apply CAT 31 rules to **all** tickets that are stored in the Sabre system ticket database (WTDB\*). Verifying CAT 31 rules and applying them to the exchange process provides the highest level of automation. Automated Exchanges ticketed transactions are included in the Sabre Fare Guarantee Policy.

Note: This functionality is a chargeable item. Access subscription and agreement to the terms and conditions via Agency eServices.

#### GENERAL REQUIREMENTS

The Automated Exchanges entry is applicable to the following transactions:

- · Full exchanges or partial reissues
- Paper or electronic tickets with at least one coupon eligible for exchange
- Ticket you are exchanging must be in the Sabre system ticket database (WTDB\*)
- Previously exchanged through *Refunds and Exchanges* only
- Process only a single passenger at a time

- You cannot exchange coupons used out of order
- Automated Exchanges TJR indicator must be active
- You must have a previously ended PNR (a PNR that has a Sabre record locator) displayed in your work area
- Your PNR does not need to be in a ticketable state (for example, status code SS is accepted) prior to beginning the Automated Exchanges process

#### QUALIFIERS

#### FORMAT

The primary action code to initiate the exchange transaction is:

- WFRF(13 digit ticket number)
- Or the shortcut entry WFRFTR(\*T item number)

You may add secondary qualifiers to specify pricing selection or ticketing instruction as necessary (see the *Format Finder*<sup>SM</sup> help system for secondary action codes allowed). You can combine multiple qualifiers by separating each with a cross of Lorraine (¥).

 You cannot add any qualifier that bypasses pricing or manually forces a specific price/discount/or penalty amount affecting the new itinerary price (for example, PQ record, Phase IV, cancellation penalty, 3.5 command price, or 3.75 discount pricing with a percentage or amount other than zero).

Begin the exchange and include the validating carrier

WFRF(13 digit ticket number)¥A(carrier code) WFRF0372468013579¥ABA

WFRFTR(\*T item number)¥A(carrier code)

# WFRFTR2¥ABA

Begin the exchange and use name select **Note: Mandatory** when the PNR contains multiple passengers.

Begin the exchange and request automatic rebook when a lower fare applies

Begin the exchange and include a passenger type

Begin the exchange and include a tour code

Begin the exchange and include an account code

Begin the exchange and include a corporate ID

Begin the exchange and use 3.75 discount with output ticket designator and percentage 0 (zero)

With output ticket designator and amount 0 (zero)

**Note:** Output ticket designator - minimum 1 character, maximum 6 characters, alpha and/or numeric characters only.

Redisplay the most recent mask screen

WFRF(13 digit ticket number)¥N(name item number) WFRF0372468013579¥N1.2

WFRFTR(\*T item number)¥N(name item number)¥NCB **WFRFTR2¥N1.2¥NCB** 

WFRFTR(\*T item number)¥N(name item number)¥P(passenger type)

WFRFTR2¥N1.2¥PC05

WFRF(13 digit ticket number)¥N(name item number)¥U(tour code)

#### WFRF1234567890123¥N1.2¥UABCD1234

WFRFTR(\*T item number)¥N(name item number)¥AC\*(account code)

#### WFRFTR2¥N1.2¥AC\*FED21

WFRF(13 digit ticket number)¥N(name item number)¥I(corporate ID)

#### WFRF1234567890123¥N1.2¥IDAG56

WFRFTR(\*T item number)¥N(name item number)¥Q//DP0-(output ticket designator)

# WFRFTR2¥N1.2¥Q//DP0-TDOVR

WFRF(13 digit ticket number)¥N(name item number)¥Q//DA0-(output ticket designator) WFRF1234567890123¥N1.2¥Q//DA0-TDOVR

WFR\*

#### **REISSUE PRICING OPTIONS**

Automated Exchanges requests can return the following options:

- As Booked the reissue cost as you booked the itinerary.
- **Rebook** the cost if you rebook into the lowest available class and exchange the ticket. An informational message displays on screen 30 to advise when a lower fare is available or if the system automatically rebooked the itinerary (NCB)
- **Cancel/Start Over** the cost of buying a new ticket for the unflown segments and forgetting about exchanging the old ticket. An informational message displays on screen 30 to show the cost of buying a new ticket.

The system evaluates these options and based on the calculation, returns the best possible requested solution to you on the Comparison Summary screen (screen 30).

**Note:** The message banners returned to screen 30 are suggestions. You may choose not to change the itinerary because of restrictions the passenger may not want. When multiple informational messages apply, the messages which advise of a lower reissue amount or lower ticket amount always take precedence.

#### **As Booked Process**

When the itinerary as booked provides a reprice solution and no lower fare options are applicable, the Comparison Summary (screen 30) displays with the pricing solution. In addition, one of several informational message banners that relate to the new itinerary price may display at the bottom of the screen:

- FARE REQUIRES
   SIMULTANEOUS RES/TKTG
- LAST DATE TO PURCHASE
   (DATE)
- REISSUE AMOUNT REQUIRES
   ELECTRONIC TICKETING
- REISSUE AMOUNT DOES NOT ALLOW ELECTRONIC TICKETING

800a 1100a /dcaa\*nehavb /e 215p 535p /dcaa\*nehavb /e

REISSE PRICE NOT GUARANTEED
 UNTIL RE-TICKETED

If no price as booked exists, but an alternative reprice solution is found, you may receive the following response outside of the mask: INVALID AS BOOKED – LOWER FARE APPLIES – REBOOK 1X2X. At this point, if you desire the alternative reprice solution, you can change the class of service for the advised segments and start a new WFRF request (or reenter your WFRF and include the ¥NCB qualifier).

#### Scenario

#### **Screen Example**

1.2EDWARDS/PATRICK/EMILY

1 AA1256Q 10MAY S MIALGA HK2

The passengers were originally ticketed:

- MIA-LGA-MIA, May 10-May 14
- \$179.20 per person, nonrefundable, \$150.00 2 AA20270 15MAY F BOSMIA HK2 change fee

They changed their return departure city (BOS-MIA) and date (May 15)

#### 1. Begin the exchange: WFRF0017402461216¥N1.1

Place an X in **NEXT** to continue.

2. The

Comparison Summary screen (screen 30) displays:

- The system calculates the reissue amount based • on applicable reissue price returned
- The system automatically populates the change fee amount from the CAT 31 rule
  - When there is no change fee filed, the system returns N/A in this field.
  - When multiple change fees apply, the system places the total amount in this field and displays a banner message on the total line: **\*MULTIPLE CHG FEES APPLIED\***

| TL | TAXES | 32.22  | 34.31          |     |        |      | 2.09    |
|----|-------|--------|----------------|-----|--------|------|---------|
|    |       |        |                |     |        | -    |         |
|    | TOTAL | 179.20 | 20 <u>9.20</u> |     |        |      | 30.00   |
|    |       |        | CHG            | FEE | AMOUNT | <    | 150.00> |
|    |       |        |                |     |        |      |         |
|    |       |        |                |     |        |      |         |
|    |       |        |                |     |        |      |         |
|    |       |        |                |     | TOT    | PAT. | 180.00  |

USD

NEW AMT

174.89

SCREEN 30

REISSUE

CUR USD 27.91

COMPARISON SUMMARY

EXCHANGE

146.98

USD

TAX COMPARISON < > MULTIDOCS < > VIEW FARE CALCULATION < > NEXT < > OUIT < > LAST DATE TO PURCHASE 03MAY2009

**Note:** If this was a paper ticket, the Exchange Database Ticket screen (screen 10) displays first so you can enter the correct action codes. See Format Finder for screen 10 details.

| he Ticketing Instructions screen (screen 40)                                                                                | WF WFRTK TICKETING INSTRUCTIONS SCREEN<br>TOTAL-USD 180.00 ADD COLLECT ELECTRONIC X PAPER                                                                            | 40  |
|----------------------------------------------------------------------------------------------------|----------------------------------------------------------------------------------------------------|-----|
| displays:                                                                                                    | NEW TKT FULL COMM AMT <0 ><br>ADD COLL COMM AMT <0 > COMM PENALTY <0                                                                                                 | >   |
| Enter additional information such as commission,<br>tourcode, baggage allowance, etc. in the<br>appropriate fields.         | WAIVER < > TOURCODE < > BAG ALLOWANCE ALL SEGS < > OR BY SEGMENT < > ADDTL TKTG INSTRUCTIONS                                                                         |     |
| The system automatically populates the <b>form of</b><br><b>payment</b> from the first form of payment field in<br>the PNR. | AGENT ENDORSEMENTS OVERRIDE EO < ><br><<br>CASH < > CK <x> CC &lt; &gt;<br/>CC NBR &lt; &gt; CC &lt;&gt; VALIDATING CXR AA<br/>CC NBR &lt; &gt; CC EXP &lt; &gt;</x> | >   |
| - If you do <b>not</b> wish to use this form of                                                                             | MANUAL APPROVAL < > SUPPRESS CC DATA ON INVOICE <                                                                                                    | >   |
| payment, you <b>must</b> change the information in this field.                                                              | TKT < > RETAIN < > PREV < > QUIT                                                                                                    | < > |

Place an X in **TKT** to issue the ticket immediately or place an X in **RETAIN** to store the exchange data in the PQR record and issue the ticket later.

Note: When reissuing PNRs with multiple passengers it is strongly recommended to RETAIN each exchange and only end transaction after all tickets have been successfully repriced.

#### **Endorsement Processing:**

When the system processes CAT 31 and pricing returns a non-refundable amount, the system places this non-refundable amount at the beginning of the endorsement text on the new ticket. Example:

USD254.00 NONREFUNDABLE\*NONREFUNDABLE/RESTRICTIONS APPLY

- If you add additional Endorsements in the field, the system places this non-refundable amount at the beginning of the . endorsement text, followed by system endorsements, then followed by the manually added endorsements.
- The system truncates the endorsement (as today) if the endorsement field exceeds the maximum data length allowed. •
- If you select the Endorsement Override (EO) the non-refundable amount will not appear on the new ticket. ٠

Note: Changing the endorsement does not lose the guarantee; however, if you receive a debit memo because something is MISSING in the endorsement and you clearly overrode it, the debit memo is your responsibility.

WF WFRR

REISSUE PLACE DFW

BASE

Automated Exchanges - Automated Reissue Pricing ARC Agencies quick reference

#### The PQR contains:

- The entry you used to begin the transaction
- The passenger's name, original ticket number and original total fare amount
- The type of exchange (A/C for additional collection in this example) and total exchange amount.
- The base fare, taxes, total amount, fare basis code, and fare calculation details of the new ticket
- Endorsements, including applicable nonrefundable fare amount
- New itinerary
- Change fee amount
- Commission amounts
- Validating carrier
- Form of payment
- Pseudo city code, agent sine, time and date of PQR creation and price indicator (SYS)

The system updates the history of ticketing (\*HT) field with appended text AUTOMATED REISSUE.

Automated Exchanges adds a historical remark (5H-) to the PNR when you select the ticket (TKT) option within the mask, or when you ticket a retained Price Quote Reissue record (W#PQR).

• The system adds a separate remark for each ticket you issued.

#### **Important Notes:**

- If the ticket is conjunctive, the remark includes only the primary 13 digit document number.
- You cannot delete the historical remark from the PNR. If you attempt to do so, you receive this error: NOT ALLOWED ON THIS ITEM.NOT ENT BGNG WITH 5x
- The remark remains in the PNR even if you take further action on the ticket (for example. void or refund).
- When Automated Exchanges results in a redirect to classic Exchanges (formerly known as QREX), and no billable transaction occurs, the system does not add the remark to the PNR.

The system also:

- · creates an accounting line to show the amount of exchange (0 for even exchange or add collect amount)
- · updates the audit trail with the correct transaction type (even or add collect) and amount
- updates the Sabre system ticket database display of the original ticket (to show EXCH) and creates the database image for the new ticket
- for electronic tickets, updates the carrier's electronic ticket record display of the original ticket (to show EXCH) and creates the electronic display for the new ticket
- increments an internal counter in your agency TJR for billing purposes

\*PQR2« PQR - REISSUE DETAILS

PQR 2 WFRF0017402461216‡N1.1

| EDWARDS/PATRICK EXCH                                                                                                    | TKT 001740246121<br>A/C, FEES | 5 TTL USD<br>TTL USD       | 179.20<br>180.00             |  |  |
|----------------------------------------------------------------------------------------------------|-------------------------------|----------------------------|------------------------------|--|--|
| BASE FARE<br>USD174.89<br>XT 13.11US<br>ADT-01 Q7E3QGN                                                                                                    | 7.20ZP                        | TAXES<br>34.31XT<br>5.00AY | TOTAL<br>USD209.20<br>9.00XF |  |  |
| LAST DAY TO PURCHASE 03MAY<br>MIA AA NYC73.49Q7E3QGN/-BOS AA MIA101.39Q7E3QGN USD174.88END<br>ZPMIABOS XFMIA4.5BOS4.5<br>VALIDATING CARRIER SPECIFIED - AA |                               |                            |                              |  |  |
| NONREF/CHGFEEPLUSFARE                                                                                                    | EDIF/CXL BY FLT T             | IME OR NOVALUE             | 2                            |  |  |
| 01 O MIA AA 12560 1<br>02 LGA                                                                                                    | LOMAY 800A Q7E30<br>VOID      | QGN 1                      | LOMAY10MAY                   |  |  |
| 03 O BOS AA 2027Q 1<br>MIA                                                                                                    | L5MAY 215P Q7E3               | QGN 1                      | L5MAY15MAY                   |  |  |
| CHANGE FEE 150.00                                                                                                    |                               |                            |                              |  |  |
| COMM AMT 0.00                                                                                                    |                               |                            |                              |  |  |
| COMM ON PENALTY 0.00                                                                                                    |                               |                            |                              |  |  |

COMM AMT 0.00 COMM ON PENALTY 0.00 VALIDATING CARRIER-AA FOP CHECK 97Q7 97Q7 \*AKP 1408/24APR

PRICE-SYS

\*HT AT W‡PQR2/AUTOMATED REISSUE

97Q7 97Q7\*AKP 1540/24APR09

\*P5H

H-AEBT/0017402461460/97Q7\*AKP/97Q7\*AKP

H-AEBT/13-digit ticket number/pseudo city code where PQR was created/agent sign of the PQR create agent/pseudo city code where ticket was issued/ticketing agent sign

#### **Rebook Process**

When you want to request *Automated Exchanges* to search for lower booking classes/fares to change the ticket to, include the **¥NCB** qualifier in your WFRF entry. When applicable the system performs an automatic rebook, and the rebook price displays on the Comparison Summary (screen 30).

If you did **not** include the ¥NCB qualifier in your WFRF entry, screen 30 displays with the as booked price and a banner message displays at the bottom of the screen advising of the lower fare found, if applicable. At this point, if you desire the lower fare, you must **quit** the transaction, change the class of service for the advised segments and start a new WFRF request (or reenter your WFRF and include the ¥NCB qualifier).

**Note:** When you are exchanging the first passenger of a multiple passenger PNR and pricing performs a rebook pricing request to determine the best re-price solution, the system includes the total number of booked passengers in the PNR in the pricing request. Therefore, the lowest pricing solution returned applies to the **total** number of passengers in the PNR.

Depending on the reprice solution returned, one of several informational message banners may display at the bottom of screen 30:

- LOWEST FARE ALREADY BOOKED
- LOWER FARE FOUND REBOOKED 1X2X3X4X
- LOWER FARE FOUND QUIT TO REBOOK 1X2X3X4
  - Response when you did not add ¥NCB

#### Example - Full Exchange - completely unused ticket

WETR\*2« The passengers were originally ticketed: ELECTRONIC TICKET RECORD TNV: CUST: PNR: KHVLGL JFK-LHR-JFK, May 19 -June 1 ткт:1257417964511 PCC:97Q7 IATA:45904983 ISSUED:28APR09 NAME: BRADFORD/GEORGE MR \$448.60 per person, nonrefundable, \$250.00 FOP:VIXXXXXXXXXXX1111\*XXXX/654321 change fee A/L FLT CLS DATE BRDOFF TIME ST F/B STAT CPN ΒA 178 Q 19MAY JFKLHR 840A OK QJNCNAV OPEN 2 RΑ 177 O 01JUN LHRJFK 140P OK OJXUONAA OPEN USD79.00 TAX 32.20US TAX 5.50YC TAX TAX 5.00XA TAX 2.50AY TAX 59.40GB FARE 7.00XY TAX 31.50UB TAX 222.00YQ TAX 4.50XF TOTAL USD448.60 COMM: .00 NON-REF/CHANGES RESTRICTED 1.2BRADFORD/GEORGE MR/SARAH MRS They changed their return date to June 4, (PNR not yet BA 178Q 19MAY T JFKLHR HK2 840A 835P /DCBA\*36AOD3 /E ended). 2 BA 177Y **04JUN Q LHRJFK SS2** 140P 410P /DCBA\*36AOD3 /E WF WFRR EXCHANGE SUMMARY SCREEN 30 1. Begin the exchange: REISSUE PLACE DFW WFRF1257417964511¥N1.1¥NCB EXCHANGE NEW AMT REISSUE Exchange Summary screen (screen 30) displays: CUR USD 40.00 USD USD 79.00 119.00 BASE The system calculates the reissue amount based TTL TAXES 369.60 369.60 0.00 on applicable reissue price returned 40 00 TOTAL. 448.60 488.60 CHG FEE AMOUNT 250.00> The system automatically populates the change < . fee amount from the CAT 31 rule The system found a lower fare available and . TOTAL 290.00 automatically rebooked the itinerary for that fare. TAX COMPARISON < > MULTIDOCS < > VIEW FARE CALCULATION < > OUITT < > NEXT < > Banner message displays action taken. ٠ LOWER FARE FOUND - REBOOKED 2Q

Place an X in **NEXT** to continue.

- REBOOK INCOMPLETE ORIG CLASS RETAINED REPRICED AS BOOKED
  - You may want to QUIT the transaction and start the WFRF request over again so the system searches for a new reprice solution.

- 2. The Ticketing Instructions screen (screen 40) displays:
  - Enter additional information such as commission. tourcode, baggage allowance, etc. in the appropriate fields.
  - The system automatically populates the form of payment from the first form of payment field in the PNR.

Place an X in RETAIN to store the exchange data in the PQR record and issue the ticket later.

Note: Because the system rebooked the return segment, the TKT option is not available on the screen. You must end transaction before you are able to issue the tickets.

The system rebooks the itinerary in Q class for both passengers.

3. You may now exchange the second passenger's ticket.

#### WFRF1257417964512¥N1.2

Note: Because the system already rebooked the itinerary in the lower fare for both passengers, you do not add the ¥NCB to your entry.

Place an X in NEXT to continue.

- 4. The Ticketing Instructions screen displays.
  - Enter additional information such as commission, • tourcode, baggage allowance, etc. in the appropriate fields.
  - The system automatically populates the form of payment from the first form of payment field in the PNR.

Place an X in RETAIN to store the exchange data in the PQR record and issue the ticket later.

5. End and redisplay (ER) the PNR and issue the tickets from the stored PQR records.

| W¥PQR2       |               |        |
|--------------|---------------|--------|
| OK 488.60    |               |        |
| ETR EXCHANGE | PROCESSED-REA | ISSUED |
| W¥PQR3       |               |        |
| OK 488.60    |               |        |
| ETR EXCHANGE | PROCESSED-REA | ISSUED |

The system updates the history of ticketing (\*HT) field with the appended text AUTOMATED REISSUE.

All other PNR and system items (accounting lines, audit trail, etc.) are updated as applicable.

WF WFRTK TICKETING INSTRUCTIONS SCREEN 40 TOTAL- USD 290.00 ADD COLLECT ELECTRONIC X PAPER NEW TKT FULL COMM AMT <0 > ADD COLL COMM AMT <0 COMM PENALTY <0 WAIVER < TOURCODE < BAG ALLOWANCE ALL SEGS < > OR BY SEGMENT < >

AGENT ENDORSEMENTS OVERRIDE EO < >

ADDTL TKTG INSTRUCTIONS

< CASH CK < > VALIDATING CXR BA cc <x> CC NBR <VIXXXXXXXXXXXXX1111 CC EXP <XXXX> MANUAL APPROVAL < > SUPPRESS CC DATA ON INVOICE < >

\*IA« 1 BA 178Q 19MAY T JFKLHR HK2 840A 835P /DCBA\*36AOD3 /E 2 BA 177Q 04JUN Q LHRJFK SS2 140P 410P /DCBA\*36AOD3 /E

WF WFRR COMPARISON SUMMARY SCREEN 30 REISSUE PLACE DFW

|     | BASE  | EXCHANGE<br>USD<br>79.00 | NEW 11: | AMT<br>USD<br>9.00 |     |        |   | REISSUE<br>CUR USD<br>40.00 |
|-----|-------|--------------------------|---------|--------------------|-----|--------|---|-----------------------------|
| TTL | TAXES | 369.60                   | 36      | 9.60               |     |        |   | 0.00                        |
|     |       |                          |         |                    |     |        |   |                             |
|     | TOTAL | 448.60                   | 48      | 8.60               |     |        |   | 40.00                       |
|     |       |                          |         | CHG                | FEE | AMOUNT | < | 250.00>                     |

TOTAL 290.00 TAX COMPARISON < > MULTIDOCS < > NEXT < >VIEW FARE CALCULATION < > OUIT < > WFRTK TICKETING INSTRUCTIONS SCREEN 40 WF TOTAL- USD 290.00 ADD COLLECT ELECTRONIC X PAPER NEW TKT FULL COMM AMT <0 > ADD COLL COMM AMT <0 > COMM PENALTY <0 > WAIVER < TOURCODE < > BAG ALLOWANCE ALL SEGS < OR BY SEGMENT < > > ADDTL TKTG INSTRUCTIONS

AGENT ENDORSEMENTS OVERRIDE EO < >

| CASH < | > CK < >                                                                                              | → CC <x></x>            |           | VALIDATING      | CXR BA        |
|--------|----------------------------------------------------------------------------------------------------|-------------------------|-----------|-----------------|---------------|
| CC NBR | <vixxxxxx< th=""><th>XXXXXXX1111</th><th>&gt; CC EX</th><th>P <xxxx></xxxx></th><th></th></vixxxxxx<> | XXXXXXX1111             | > CC EX   | P <xxxx></xxxx> |               |
| MANUAL | APPROVAL                                                                                              | < >                     | SUPPRESS  | CC DATA O       | N INVOICE < > |
| *POS«  | RETAIN                                                                                                | <b><x></x></b> PREV < 3 | >         |                 | QUIT < >      |
| 1 20 % | PRICE QUO                                                                                             | DTE RECORD -            | SUMMARY B | Y NAME NUM      | BER           |

|                    |               |      | RI        | ETAINED        | FARE                          |                  |                           |                   |                       |                     |      |
|--------------------|---------------|------|-----------|----------------|-------------------------------|------------------|---------------------------|-------------------|-----------------------|---------------------|------|
| NAME<br>1.1<br>1.2 | PQ<br>1<br>1  | TYPE | TKT       | DES            |                               |                  | CREATEI<br>28APR<br>28APR | USD<br>USD<br>USD | TKT<br>448.<br>448.   | TTL<br>60<br>60     |      |
| NAME<br>1.1<br>1.2 | PQR<br>2<br>3 | TYPE | RI<br>TKT | ETAINED<br>DES | REISS<br>TYPE<br>EXCH<br>EXCH | JE<br>A/C<br>A/C | CREATEI<br>28APR<br>28APR | NEW<br>USD<br>USD | TKT<br>488 .<br>488 . | TTL<br>. 60<br>. 60 | STAT |
|                    |               |      |           |                |                               |                  |                           |                   |                       |                     |      |

\*HT AТ

<

```
W‡PQR3/AUTOMATED REISSUE
    W+PQR2/AUTOMATED REISSUE
АT
```

```
97Q7 97Q7 *AKP 1407/28APR09
```

#### Example - Partial Reissue - Passenger used first flight coupon

WETR\*2«

INV:

ELECTRONIC TICKET RECORD

TKT:0017417993554

The passenger was originally ticketed:

- DFW-LHR-DFW, June 2 -June 12
- \$570.60 per person, nonrefundable, \$250.00 change fee

The passenger has flown the outbound flight DFW-LHR and has changed his return flight CDG -DFW on June 14, (PNR not yet ended).

1. Begin the reissue: WFRF0017417993554¥NCB

Comparison Summary screen (screen 30) displays:

- The system calculates the reissue amount based on applicable reissue price returned. Price is based from point of origin.
- The system automatically populates the change fee amount from the CAT 31 rule
- The system found a lower fare available and automatically rebooked the itinerary for that fare.
- Banner message displays action taken.

Place an X in **NEXT** to continue.

- 2. The Ticketing Instructions screen (screen 40) displays:
  - Enter additional information such as commission, tourcode, baggage allowance, etc. in the appropriate fields.
  - The system automatically populates the form of payment from the first form of payment field in the PNR.

Place an X in **RETAIN** to store the exchange data in the PQR record and issue the ticket later. Because the system rebooked the return segment, the TKT option is not available on the screen. You **must** end transaction before you are able to issue the ticket.

The system rebooks the itinerary in M class for the return segment.

 End and redisplay (ER) the PNR and issue the ticket from the stored PQR record. NAME: KWON/JIN MR FOP: CHECK A/L FLT CLS DATE BRDOFF TIME ST F/B STAT CPN AA 50 Q 02JUN DFWLHR 445P OK QHX7E2D USED 1 LHRDFW 1025A AA 51 0 12JUN OK OHW7E2D OPEN NONREF/CHG FEE APPLIES/NO VALUE AFTER FLT TIME 32.20US 5.50YC TAX TAX 7.00XY USD423.00 TAX FARE 5.00XA TAX TAX 2.50AY TAX 59.40GB TAX 31.50UB TAX 4.50XF USD570.60 TOTAL DFW AA LON199.00QHX7E2D AA DFW Q4.80 219.00QHW7E2D NUC422.80EN D ROE1.00 XFDFW4.5 \*N\*IA« 1.1KWON/JIN MR 2 AA 49Y 14JUN S CDGDFW SS1 1140A 320P /DCAA /E WF WFRR COMPARISON SUMMARY SCREEN 30 REISSUE PLACE DFW EXCHANGE NEW AMT REISSUE IISD תפוז CUP IISD

PNR:MYJLYS

IATA:45904983

CUST:

ISSUED:20MAY09

PCC:9707

| mmt | BASE       | 423.00    | 1028.00           |            |                | 605.00            |
|-----|------------|-----------|-------------------|------------|----------------|-------------------|
| TTL | TAXES      | 147.60    | 114.00            |            |                | -33.60            |
|     | TOTAL      | 570.60    | 1142.00<br>CHG FE | E AMOUNT   | <              | 571.40<br>250.00> |
|     |            |           |                   |            |                |                   |
| ጥልን | COMPARTSO  | N < > MII |                   | TOTA       | AL             | 821.40            |
| NEX | (T <x></x> | IN N MO   | VIEW FARE         | CALCULATIO | <b>) N</b> < > | QUIT < >          |

LOWER FARE FOUND - REBOOKED 2M

# **Note:** If you want to see full fare calculation details, place an X in the VIEW FARE CALCULATION field and press Enter.

WF WFRTK TICKETING INSTRUCTIONS SCREEN 40 TOTAL- USD 821.40 ADD COLLECT ELECTRONIC X PAPER NEW TKT FULL COMM AMT <0 > ADD COLL COMM AMT <0 COMM PENALTY <0 > WAIVER < TOURCODE < > BAG ALLOWANCE ALL SEGS < > OR BY SEGMENT < > ADDTL TKTG INSTRUCTIONS AGENT ENDORSEMENTS OVERRIDE EO < > >

CASH < >CK <X>CC < >VALIDATING CXR AACC NBR <</td>>CC EXP < >MANUAL APPROVAL <</td>>SUPPRESS CC DATA ON INVOICE < >

RETAIN <X> PREV < > QUIT < >

\*IA« 2 AA 49**M 14JUN S CDGDFW SS1** 1140A 320P /DCAA /E W‡PQR2« OK 1142.00 US INS INSPECTION AND CUSTOMS FEES INCLUDED ETR EXCHANGE PROCESSED-REA ISSUED

The system updates the history of ticketing (\*HT) field with the appended text AUTOMATED REISSUE. All other PNR and system items (accounting line, audit trail, etc.) are updated as applicable.

#### **Cancel/Start Over Process**

In the case where purchasing a new ticket is a lower cost solution than exchanging the ticket, the system displays a banner message at the bottom of the Comparison Summary (screen 30):

#### **REISSUE COSTS MORE THAN NEW TICKET OF (ticket amount)**

The passenger was originally ticketed:

1.1CATORI/YOKI MISS 1 US 599U **08MAY** W PHXLAS HK1 746A 907A /DCUS\*EL4CHT /E

- PHX-LAS, one way, May 6
- \$49.60 nonrefundable, \$150.00 change fee

She changed her departure date to May 8.

| 1. Begin the exchange:<br>WFRF0377417966125     | WF WFRR<br>REISSUE PL | COMPARISON<br>ACE DFW | I SUMMARY      | SCREEN 30          |
|-------------------------------------------------|-----------------------|-----------------------|----------------|--------------------|
| Comparison Summary screen (screen 30) displays: |                       | EXCHANGE<br>USD       | NEW AMT<br>USD | REISSUE<br>CUR USD |
| The system calculates the reissue amount based  | BASE                  | 36.28                 | 36.28          | 0.00               |

- The system calculates the reissue amount based on applicable reissue price returned
- The system automatically populates the **change fee amount** from the CAT 31 rule
  - When there is no change fee filed, the system returns N/A in this field.

Because the one way fare for a new ticket is **less** than the total reissue amount including change penalty, the system returns the banner message of: REISSUE COSTS MORE THAN NEW TICKET OF 49.60

| 11 | L IAALS  | 13.32     | 13.32           |     |        |         | 0.00                      |
|----|----------|-----------|-----------------|-----|--------|---------|---------------------------|
|    |          |           |                 |     |        | -       |                           |
|    | TOTAL    | 49.60     | 49.60<br>CHG    | FEE | AMOUNT | <       | 0.00<br><b>150.00&gt;</b> |
|    |          |           |                 |     | TO     | <br>TAL | 150.00                    |
| m  | AV COMPA | DICON ( ) | WIII TTDOOO ( ) |     |        |         |                           |

| REISSUE   | COSTS MO  | RE THAI | N NEW TI  | CKET O | F 49.60 |        |   |   |      |   |   |
|-----------|-----------|---------|-----------|--------|---------|--------|---|---|------|---|---|
| NEXT < >  |           |         | VIE       | W FARE | CALCULA | TION · | < | > | QUIT | < | > |
| IAA COMI. | MICLOON \ | / 110.  | DI I DOCO | ~ ~    |         |        |   |   |      |   |   |

At this point you may:

- Place an X in QUIT to ignore the exchange transaction, go back to the PNR and issue the new one-way ticket.
- Please note; some airlines have specific policies governing if you are allowed to issue a new separate ticket for a PNR that you have already ticketed. Please ensure you respect any airline policy.
- Place an X in NEXT to proceed with the exchange as an additional collection for the \$150.00 change penalty.
  - The transaction continues and the system completes all updates as shown in the As Booked section of this reference.

#### AUTOMATIC REDIRECT TO EXISTING REFUNDS AND EXCHANGES

A successful *Automated Exchanges* transaction is dependent on critical pricing and ticketing data being available from the exchange ticket. In the event that this critical data is not available or the carrier does not file CAT 31 rules, automated pricing processing fails. When this occurs, the system automatically redirects the transaction to pricing using the existing *Exchanges* pricing logic.

IMPORTANT NOTE: When the transaction is redirected to existing *Exchanges* pricing, the Fare Guarantee Policy does not apply. A banner message displays at the bottom of screen 30 advising this:

#### **GUARANTEE REISSUE PRICE NOT APPLIED – VERIFY FARE/TAXES/FEES**

When the system automatically redirects the transaction to existing *Exchanges* pricing, upon ticket issuance, there is **no Automated Exchanges charge** for this transaction.

| The passenger was originally ticketed:                                                                                       | 1.JJOAQUIN/GINA MRS<br>1 KE 38L 28SEP 2 ORDICN HK1 1235 1610 29SEP 3 /DCKE*EZDGTA /E<br>2 KE 37L <b>100CT</b> 7 ICNORD HK1 1140 1000 /DCKE*EZDGTA /E |
|----------------------------------------------------------------------------------------------------|----------------------------------------------------------------------------------------------------|
| <ul> <li>ORD-ICN, Sep. 28 – Oct 6</li> </ul>                                                                                 |                                                                                                    |
| \$1172.20 nonrefundable                                                                                                    | WETR*2«<br>ELECTRONIC TICKET RECORD                                                                                                    |
| She changed her return date to Oct 10.                                                                                       | INV: CUST: PNR:NFZDWE<br>TKT:1807895810024 ISSUED:23JUL10 PCC:97Q7 IATA:99999992<br>NAME:JOAQUIN/GINA<br>FOP: CHECK                                  |
|                                                                                                    | CPNA/LFLTCLSDATEBRDOFFTIMESTF/BSTAT1KE0038L28SEPORDICN1235OKLLXAP3MOPEN2KE0037L06OCTICNORD1140OKLLXAP3MOPEN                                          |
|                                                                                                    | NON END/NO MILEAGE UPGRADE<br>FARE USD1089.00 TAX 32.20US TAX 5.50YC TAX 7.00XY<br>TAX 5.00XA TAX 2.50AY TAX 24.70BP                                 |
|                                                                                                    | TAX 1.801Q TAX 4.50XF<br>TOTAL USD1172.20                                                                                                    |
|                                                                                                    | CHI KE SEL Q70.00 474.50LLXAP3M KE CHI Q70.00 474.50LLXAP3<br>M NUC1089.00END ROE1.00 XFORD4.5                                                       |
| 1. Begin the exchange:<br>WFRF1807417968751                                                                                  | WF WFRR COMPARISON SUMMARY SCREEN 30<br>REISSUE PLACE DFW                                                                                            |
| Comparison Summary screen (screen 30) displays:                                                                              | EXCHANGE NEW AMT REISSUE<br>USD USD CUR USD                                                                                                    |
| • The system calculates the reissue amount based                                                                             | BASE         1089.00         1089.00         0.00           TTL TAXES         83.20         83.20         0.00                                       |
| on the new itinerary price returned                                                                                          | TOTAL 1172.20 1172.20 0.00                                                                                                    |
| <ul> <li>The system did not apply reissue rules<br/>because the carrier does <b>not</b> file CAT 31 rule<br/>data</li> </ul> | CHG FEE AMOUNT < >                                                                                                    |
| • The system <b>does not</b> automatically populate the change fee amount because it is not able to find the fare rule.      | TOTAL 0.00 TAX COMPARISON < > MULTIDOCS < > NEXT < > VIEW FARE CALCULATION < > QUIT < > GUARANTEE REISSUE PRICE NOT APPLIED - VERIFY FARE/TAXES/FEES |

The system automatically redirects the transaction to existing Exchanges processing, instead of Automated Exchanges.

#### The banner message at the bottom of the screen alerts you to this processing change: GUARANTEE REISSUE PRICE NOT APPLIED - VERIFY FARE/TAXES/FEES

You must manually enter the change fee if applicable.

• Place an X in **NEXT** to continue.

| M | IF WFRR<br>REISSUE H | COMPARISO<br>PLACE DFW | N SUMMARY |            | SCREEN  | 30  |
|---|----------------------|------------------------|-----------|------------|---------|-----|
|   |                      |                        |           |            |         |     |
|   |                      | EXCHANGE               | NEW AMT   |            | REIS    | SUE |
|   |                      | USD                    | USD       |            | CUR     | USD |
|   | BASE                 | 1089.00                | 1089.00   |            | 0       | .00 |
| Т | TL TAXES             | 83.20                  | 83.20     |            | 0       | .00 |
|   |                      |                        |           |            |         |     |
|   | TOTAL                | 1172.20                | 1172.20   |            | 0       | .00 |
|   |                      |                        | CHG       | FEE AMOUNT | <100.00 | >   |
|   |                      |                        |           |            |         |     |
|   |                      |                        |           |            |         |     |

TOTAL 0.00

TAX COMPARISON < > MULTIDOCS < > NEXT <X> VIEW FARE CALCULATION < > QUIT < > GUARANTEE REISSUE PRICE NOT APPLIED - VERIFY FARE/TAXES/FEES 2. The screen redisplays to include your change fee and a warning message at the bottom of the screen:

#### VERIFY TOTAL AMT-REENTER TO CONTINUE

Press Enter to continue.

| REISSUE PI | LACE DFW        |                |                    |
|------------|-----------------|----------------|--------------------|
|            | EXCHANGE<br>USD | NEW AMT<br>USD | REISSUE<br>CUR USD |
| BASE       | 1089.00         | 1089.00        | 0.00               |
| TTL TAXES  | 83.20           | 83.20          | 0.00               |
| TOTAL      | 1172.20         | 1172.20        | 0.00               |

COMPARISON SUMMARY

0.00 CHG FEE AMOUNT 100;00> <

SCREEN 30

|                                                                                                    | TOTAL 100.00                                                                                                    |  |  |  |  |
|----------------------------------------------------------------------------------------------------|----------------------------------------------------------------------------------------------------|--|--|--|--|
|                                                                                                    | TAX COMPARISON < > MULTIDOCS < >                                                                                                    |  |  |  |  |
|                                                                                                    | VERIFY TOTAL AMT-REENTER TO CONTINUE                                                                                                    |  |  |  |  |
| 3. The Ticketing Instructions screen displays:                                                                                            | WF WFRTK TICKETING INSTRUCTIONS SCREEN -<br>TOTAL- USD 100.00 ADD COLLECT ELECTRONIC X PAPER                                                                                                    |  |  |  |  |
| <ul> <li>Enter additional information such as commission,<br/>tourcode, baggage allowance, etc. in the<br/>appropriate fields.</li> </ul> | NEW TRT FULL COMM AMT <0 ><br>ADD COLL COMM AMT <0 > COMM PENALTY < ><br>WAIVER < ><br>TOURCODE < >                                                                                                    |  |  |  |  |
| • The system automatically populates the form of                                                                                          | BAG ALLOWANCE ALL SEGS < > OR BY SEGMENT < ><br>ADDTL TKTG INSTRUCTIONS                                                                                                    |  |  |  |  |
| <b>payment</b> from the first form of payment field in the PNR.                                                                           | AGENT ENDORSEMENTS OVERRIDE EO < > < >                                                                                                    |  |  |  |  |
| Place an X in <b>TKT</b> to issue the ticket immediately or place an X in <b>RETAIN</b> to store the exchange data in the                 | CASH < > CK <x> CC &lt; &gt;       VALIDATING CXR KE         CC NBR &lt;       &gt; CC EXP &lt; &gt;         MANUAL APPROVAL &lt; &gt;       SUPPRESS CC DATA ON INVOICE &lt; &gt;</x>                                                                                                    |  |  |  |  |
| PQR record and issue the ticket later.                                                                                                    | TKT <x> RETAIN &lt; &gt; PREV &lt; &gt; QUIT &lt; &gt;</x>                                                                                                    |  |  |  |  |
| The PQR displays:                                                                                                    | *PQR«                                                                                                    |  |  |  |  |
| the change fee                                                                                                    | PQR - REISSUE DETAILS                                                                                                    |  |  |  |  |
| ALITO REDIRECT banner on signature line                                                                                                   | PQR 1 WFRF1807895810024                                                                                                    |  |  |  |  |
|                                                                                                    | JOAQUIN/GINA EXCH TKT 1807895810024 TTL USD 1172.20<br>A/C, FEES TTL USD 100.00                                                                                                    |  |  |  |  |
|                                                                                                    | BASE FARETAXESTOTALUSD1089.0083.20XTUSD1172.20XT32.20US5.50YC7.00XY2.50AY24.70BP1.80YQ4.50XFADT-01LLXAP3MLAST DAY TO FURCHASE 03AUGCHI KE SEL Q70.00474.50LLXAP3M KE CHI Q70.00474.50LLXAP3MNUC1089.00END ROE1.00XFORD4.5VALIDATING CARRIER SPECIFIED - KENON END/NO MILEAGE UPGRADE01 0 ORD KE38L28SEP 1235P02 0 ICN KE37L100CTORDCHANGE FEE 100.00 |  |  |  |  |
| The history of ticketing (*HT) field <b>does not</b> include the text AUTOMATED REISSUE.                                                  | COMM AMT 0.00<br>VALIDATING CARRIER-KE<br>FOP CHECK<br>97Q7 97Q7 *AKP 1503/23JUL *AUTO REDIRECT* PRICE-SYS<br>*HT«<br>AT W±PORL<br>97Q7 97Q7 *AKP 1503/23JUL                                                                                                    |  |  |  |  |

WF WFRR

When the Auto Redirect fails, the system does not return a pricing solution. This is based on the itinerary as it was booked, even if you included the ¥NCB auto rebook option. Instead, the system provides an error message outside of the mask:

# UNABLE TO REPRICE FOR AUTOMATED AND MANUAL REISSUE

In this scenario, you would need to use a manual price option (for example, Phase IV, PQ, Screen 20 manual pricing) to complete this exchange as this transaction cannot be completed using Automated Exchanges.

#### **GUARANTEE INFORMATION**

Tickets issued from Automated Exchanges where the change rules were applied are included in the Sabre Fare Guarantee Policy. This guarantee does not apply in the following circumstances:

- · If you make any modifications to the Change Fee a warning message displays on screen 30: CHG FEE AMT MODIFIED - REISSUE **GUARANTEE NO LONGER APPLIES**
- If you make any modifications to the Taxes (exchange or new taxes), upon selecting TAX UPDATE on screen 31. a warning message displays on the screen. WARNING - TAX CHANGES MAY RESULT IN LOSS OF REISSUE GUARANTEE
  - If you enter tax override qualifiers in your WFRF entry, the system flags the PQR with the tax modified banner and the reissue guarantee does not apply. You do not see the warning banner on the screen.

The system also flags the PQR (example below) when you make modifications to the change fee and/or taxes. \*POR3« POR - REISSUE DETAILS PQR 3 WFRF0017390334093 MARTIN/TAMMI EXCH TKT 0017390334093 TTL USD 1190.20 A/C, FEES TTL USD 851.00 BASE FARE TAXES TOTAL USD1786.04 155.16XT USD1941.20 133.96US 7.20ZP ΧT 5.00AY 9.00XF ADT-01 Y26D DFW AA SFO Q79.07 813.95Y26D AA DFW Q79.07 813.95Y26D USD178 6.04END ZPDFWSFO XFDFW4.5SF04.5 VALIDATING CARRIER SPECIFIED - AA 01 O DFW AA 1441Y 10APR 1235P Y26D 10APR02P 02 O SFO AA 1144Y 13APR 150P Y26D 10APR02P DFW CHANGE FEE 100.00 /FEE AND TAX MODIFIED COMM AMT 20.00 COMM ON PENALTY 10.00 TOUR CODE-CB29743 VALIDATING CARRIER-AA FOP CCVIXXXXXXXXXXX1111 WAIVER CODE WV3483924 BH51 BH51 \*AN5 1621/11FEB

You can reinstate the guarantee if you modify the change fee or tax fee values back to their original amounts returned from CAT 31 pricing.

• If you deleted the N/A indicator in the Change Fee field, you cannot re-enter N/A or a zero amount. You must leave the field blank to indicate N/A or a zero amount.

### ADDITIONAL REFERENCES

Additional quick references and interactive tutorials are available on the Web at http://eservices.sabre.com/ under the Training menu. You may also find additional information in the Format Finder<sup>SM</sup> help system. Use these keyword combinations or formats in your Search request:

- Automated Exchanges
- CAT 31

PRICE-SYS